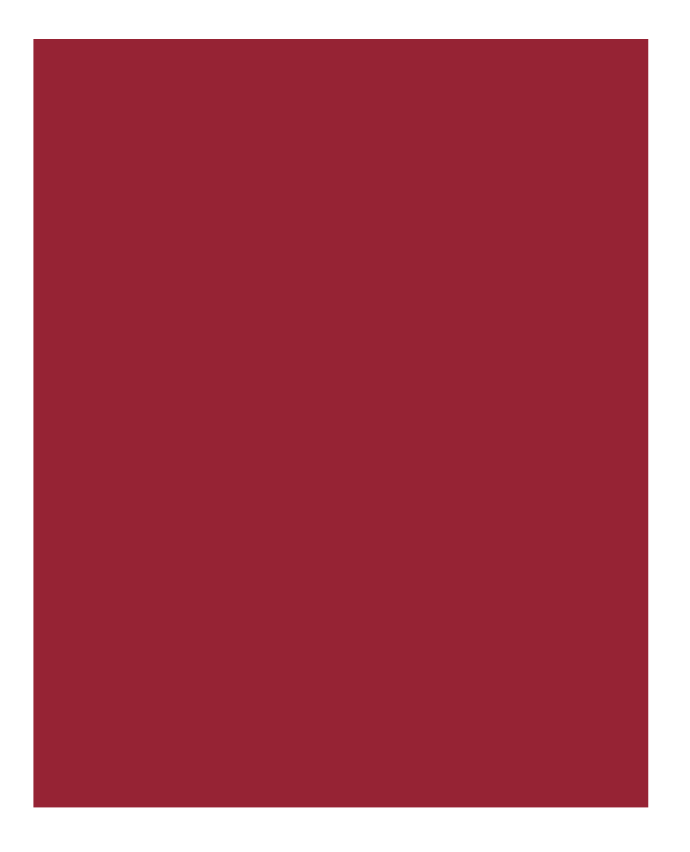

# AIM+<sup>®</sup> 5.9

# **Release Notes**

February 12, 2016

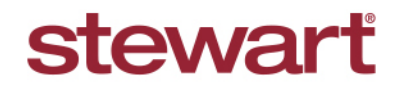

Real partners. Real possibilities.™

© 2015 Stewart. All rights reserved. | (800) STEWART | stewart.com

# **Table of Contents**

| AIM+ 5.9 Release Notes                                           | 1         |
|------------------------------------------------------------------|-----------|
| New in This Release                                              | 1         |
| Setup                                                            |           |
| Closing Setup                                                    |           |
| Edit a Fee Description for Transfer Taxes – Minnesota State Only | 2         |
| Default Payees                                                   |           |
| Closing                                                          | 7         |
|                                                                  | ،، ،<br>ح |
| Period on Closing Disclosures                                    |           |
| Lender Value                                                     | ،         |
| Final Column in Calculating Cash to Close                        | o         |
|                                                                  |           |
|                                                                  |           |
| Integrations                                                     | 13        |
| ERNST                                                            | 13        |
| Additional Designated HUD Lines for Transfer Taxes in Minnesota  | 13        |
| Stewart Access                                                   | 15        |
| Add Post Policy Orphan Endorsements                              | 15        |
| Lender Connect and Stewart Connect                               | 16        |
| Closing Insight® & AIM+                                          | 16        |
| Closing Disclosure Descriptions                                  | 16        |
| Lender Fees                                                      | 16        |
| Analytics                                                        | 16        |
| Fee Detail Check Boxes                                           | 17        |
| CPL                                                              |           |
| Attention To                                                     |           |
|                                                                  |           |
| Defects                                                          | 19        |
| Additional Information                                           | 20        |
| Accessing AIM+                                                   | 20        |
| Training                                                         | 20        |
| Technical Support                                                | 20        |

# AIM+ 5.9 Release Notes

AIM+ 5.9 includes additional functionality, enhancements, and defect corrections. This document provides users with a brief explanation of what was fixed and an introduction to new features and functionality implemented with this release.

Deployment Date: February 12, 2016

## New in This Release

An overview of new features and modifications to AIM+ 5.9 include:

- Edit fee descriptions in *Closing Setup* for **transfer taxes** in **Minnesota**. Refer to Edit a Fee Description for <u>Transfer Taxes</u> for more information.
- Use default payees in Closing Setup for ERNST Transfer Taxes/Recording. Refer to <u>Default Payees</u> for more information.
- A new drop-down, **Period** has been added to the *Loan Terms* tab within the Closing Disclosure Details button screen. Refer to <u>Period on Closing Disclosures</u> for more information.
- A new column, **Lender Value**, has been added to the *Calculating Cash to Close* tab within the Closing Disclosure Details button screen. Refer to <u>Lender Value</u> for more information.
- The **Closing Costs Financed** text box is now editable in the **Final** column of the *Calculating Cash to Close* tab. Refer to <u>Final Column in Calculating Cash to Close</u> for more information.
- A new drop-down, CD Paid to Type, has been added to fee details screens in AIM+ for Closing Disclosures. Refer to <u>CD Paid to Type</u> for more information.
- HUD lines have been added for transfer taxes in Minnesota. Refer to <u>Designated HUD Lines for Transfer Taxes</u> in <u>Minnesota</u> for more information.
- Add a **Post Policy Orphan Endorsement** for *Stewart Access* enabled companies in AIM+. Refer to <u>Add PPE</u> <u>Orphan Endorsements</u> for more information.
- Additional data sent from the lender via Closing Insight displays on lender fees in outbound (406) events. Refer to Lender Fees for more information.
- When lender data is available for fees in AIM+, the Closing Disclosure Descriptions are automatically populated. Refer to <u>Closing Disclosure Descriptions</u> for more information.
- Additional MISMO fees have been added to AIM+. Refer to Lender Fees for more information.
- A new button, **Validate**, has been added to Stewart Connect and Lender Connect to view analytics results and feedback regarding lender data. Refer to <u>Analytics</u> for more information.
- Check boxes have been added to **Closing Disclosure fee detail** screens. Select any of these check boxes that best describes the terms of the individual fee. Refer to <u>Fee Detail Check Boxes</u> for more information.
- The **Attention To** text box now has a 50 character limit on the *CPL* screen. Refer to <u>Attention To</u> for more information.

# Setup

# **Closing Setup**

## Edit a Fee Description for Transfer Taxes – Minnesota State Only

Designated HUD lines have been created to itemize transfer taxes for property addresses within Minnesota. Fee descriptions for Minnesota transfer taxes must be edited for ERNST to return itemized transfer taxes to HUD lines. While these designated lines are shipped with default fee descriptions, the site admin should edit the fee description within *Closing Setup* to reflect the tax appropriate to their state/county.

## **Minnesota Closing Disclosure Templates**

### Steps

- 1. From *Closing Setup*, select the **Closing Disclosure** template.
- 2. Double-click to open the selected template. The *Closing Setup Details* pop-up displays.
- 3. From the Section drop-down, select E. Taxes and Other Government Fees.
- 4. On line 1233, in the Closing Disclosure Description text box, type Conservation Fund Tax.
- 5. Click the Details button. The Detail pop-up displays.
- 6. For the Fee Description, type Conservation Fund Tax.
- 7. Click Save & Exit from the Details pop-up.
- 8. Click Save & Exit from the Closing template.
- 9. Once setup is complete, line 1233 is available on the settlement view. Open line 1233 and click **Calculate** to retrieve up-to-date **Conservation Fund Tax**.

## Minnesota Closing Statement Templates

#### Steps

- 10. From *Closing Setup*, select the **Closing Statement** template.
- 11. Double-click to open the selected template. The Closing Setup Details pop-up displays.
- 12. From the Section drop-down, select Recording Fees/Transfer Charges.
- 13. On line 1211, in the Closing Statement Description text box, type Conservation Fund Tax.
- 14. Click the **Details** button. The *Detail* pop-up displays.
- 15. For the Fee Description, type Conservation Fund Tax.
- 16. Click Save & Exit from the Details pop-up.
- 17. Click Save & Exit from the Closing template.
- 18. Once setup is complete, line 1211 is available on the settlement view. Open line 1211 and click **Calculate** to retrieve up-to-date **Conservation Fund Tax**.

## Minnesota HUD1-2010 & HUD1A-2010 Templates

### Steps

- 1. From Closing Setup, select the HUD1-2010, or HUD1A-2010 template.
- 2. Double-click to open the selected template. The *Closing Setup Details* pop-up displays.
- 3. From the Section drop-down, select Lines 1201 1299: Government recording and transfer charges.
- 4. On line 1233, in the HUD Line Description text box, type Conservation Fund Tax.
- 5. Click the **Details** button. The *Detail* pop-up displays.
- 6. From the Screen Type drop-down, select Tax Stamps.
- 7. Click Save & Exit from the Details pop-up.
- 8. Click Save & Exit from the Closing template.
- 9. Once setup is complete, line 1233 is available on the settlement view. Open line 1233 and click **Calculate** to retrieve up-to-date **Conservation Fund Tax**.

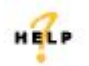

For more information on setting up templates for transfer taxes, refer to AIM+ Online Help and search for the topic labeled, *Edit Fee Descriptions for Transfer Taxes – MN State Only.* 

## **Default Payees**

**Default payees** are now available for use in *Closing Setup*, for **ERNST** Transfer Taxes/Recording fees. For all fee types, set the default payee in Closing Setup to display fees in buyer and seller accordingly. Default payees can be setup for all Settlement Statements.

## **Closing Disclosure Templates**

#### Steps

- 1. From Closing Setup, select the Closing Disclosure template.
- 2. Double-click to open the selected template. The Closing Setup Details pop-up displays.
- 3. From the Section drop-down, select Section E. Taxes and Other Government Fees.
- 4. On line 1205, click the Details button. The Detail pop-up displays.
- 5. From the **Deed Tax/Stamps** drop-down, select the party or the split desired to receive transfer taxes/recording fees from ERNST.

| Fee Des<br>State Ta<br>Buyer | tamp for State Deed - Line 1205<br>scription<br>ax Stamps for Deed<br>sr/Seller Default | × |
|------------------------------|-----------------------------------------------------------------------------------------|---|
|                              | Deed Tax/Stamps: 50/50 Split<br>Buyer Amount<br>Seller Amount<br>50/50 Split            |   |
|                              | Save & Exit Cance                                                                       | I |

6. Click Save & Exit.

- 7. From *Closing*, select the **Closing Disclosure** template from the *Settlement Statement* drop-down.
- 8. From the *E. Taxes and Other Government Fees* drop-down, select **State Tax Stamps for Deed** or jump to line **1205**. The fee detail pop-up displays.
- 9. The Deed Buyer and/or Deed Seller display in separate text boxes on the fee detail screen.

| Line Number             | Fee                                                     |                                        | · |
|-------------------------|---------------------------------------------------------|----------------------------------------|---|
| 1205-1                  | State Tax Stamps for Deed                               | •                                      |   |
| Deed Amount             |                                                         |                                        |   |
| \$625,000.00            |                                                         |                                        |   |
| Deed Line Amount        |                                                         |                                        |   |
| \$0.00                  |                                                         |                                        |   |
| Deed Buyer Amount       | Deed Seller Amount                                      |                                        |   |
| \$50.00                 | (\$50.00)                                               |                                        |   |
| Payee Lode              | Payee Name                                              |                                        |   |
| MA1                     | Mary Adams                                              | × 🛤 🏠 🛃                                |   |
| POC Amount              | POC By                                                  |                                        |   |
| \$0.00                  | Lender                                                  | V X POC                                |   |
| Closing Disclosure Desc | ription *                                               | Closing Statement Description          |   |
| Tax Stamp for State Dee | ed                                                      | Tax Stamp for State Deed to Mary Adams |   |
| Optional Cost           | Required Provider of Service 🔲 Borrower chosen Provider |                                        |   |
|                         |                                                         |                                        |   |
|                         |                                                         |                                        |   |

## **Closing Statement Templates**

## Steps

- 1. From *Closing Setup*, select the **Closing Statement** template.
- 2. Double-click to open the selected template. The *Closing Setup Details* pop-up displays.
- 3. From the Section drop-down, select Recording Fees/Transfer Charges.
- 4. On line *1203*, click the **Details** button. The Detail pop-up displays.
- 5. From the **Deed Tax/Stamps** drop-down, select the party or the split desired to receive transfer taxes/recording fees from ERNST.
- 6. From the **Mortgage Tax/Stamps** drop-down, select the party or the split desired to receive transfer taxes/recording fees from ERNST.

| 🛞 St | ate Tax/Stamps - Line | 1203        |   |            | X      |
|------|-----------------------|-------------|---|------------|--------|
| Fee  | Description           |             |   |            |        |
| Sta  | ate Tax/Stamps        |             |   | Active     |        |
| E    | 3uyer/Seller Default  |             |   |            |        |
|      | Deed Tax/Stamps:      | 50/50 Split | • |            |        |
|      | Mortgage Tax/Stamps:  | 50/50 Split | - |            |        |
|      |                       |             |   |            |        |
|      |                       |             |   |            |        |
|      |                       |             |   |            |        |
|      |                       |             | S | ave & Exit | Cancel |

- 7. Click Save & Exit.
- 8. From Closing, select the Closing Statement template from the Settlement Statement drop-down.
- 9. From the Recording Fees/Transfer Charges drop-down, select **State Tax/Stamps** or jump to line **1203**. The fee detail pop-up displays.
- 10. The **Deed Buyer** and/or **Deed Seller** display in separate text boxes on the fee detail screen.

| Tax/Stamps         I of 1       H       Image       Jump         Line Number       Fee         1203-1       State Tax/Stamps       Image         Deed Amount       Total Tax Stamp Amount       \$0.00         Deed Buyer Amount       \$0.00       \$0.00         Deed Buyer Amount       \$0.00       \$0.00         Mottgage Line Amount       \$0.00         \$\$500.000.00       \$\$500.000         Mottgage Line Amount       \$\$0.00         \$\$000       \$\$0.00         Payee Code       Payee Name         Coring Statement Description       \$\$ Show Payee         \$\$ 30.00       Image Statement Description         State Tax/Stamps       Aggregate to Master Closing Statement         State Tax/Stamps       None         Fee       Fee                                                                                                    | Tax/Stamps - Line 1203<br>Closing (504202015) : Tax/Si | anps                                              |        | ) |
|----------------------------------------------------------------------------------------------------|--------------------------------------------------------|---------------------------------------------------|--------|---|
| I of 1 I of 1     Ine Number   12031   State Tax/Stamps     Deed Amount   S625,000.00   S625,000.00   S625,000.00   S625,000.00   S600,000.00   Mortgage Amount   S600,000.00   Mortgage Line Amount   S600,000.00   Mortgage Seller Amount   S600,000.00   Mortgage Line Amount   S600,000.00   Mortgage Line Amount   S600,000.00   Mortgage Line Amount   S000   S000   S000   S000   S000   S000   S000   S000   S000   S000   S000   S000   S000   S000   S000   S000   S000   S000   S000   S000   S000   S000   S000   S000   S000   S000   S000   S000   S000   State Tax/Stamps   Aggregate to Master Closing Statement   State Tax/Stamps   Aggregate to Master Closing Statement   State Tax/Stamps   Aggregate to Master Closing Statement   State Tax/Stamps     Aggregate to Master Closing Statement   State Tax/Stamps     State Tax/Stamps     State Tax/Stamps     State Tax/Stamps                                                                                                    | Tax/Stamps                                             |                                                   |        |   |
| Line Number Fee<br>12031 State Tax/Stamps Total Tax Stamp Amount<br>\$625,000.00<br>Deed Line Amount<br>\$625,000.00<br>Deed Line Amount<br>\$0.00<br>Deed Line Amount<br>\$0.00<br>Deed Seler Amount<br>\$0.00<br>Motgage Amount<br>\$0.00<br>Motgage Line Amount<br>\$0.00<br>Motgage Seler Amount<br>\$0.00<br>Motgage Seler Amount<br>\$0.00<br>Motgage Seler Amount<br>\$0.00<br>Motgage Seler Amount<br>\$0.00<br>Motgage Seler Amount<br>\$0.00<br>Payee Code<br>Centup 21 - Crown<br>Payee Code<br>Centup 21 - Crown<br>POC Amount<br>POC By<br>\$100<br>\$100 |                                                        | ▶ H 🕾 🖬 X 👒                                       | Jump   |   |
| 1.02-1       State Tax/Stamps         Deed Amount       Total Tax Stamp Amount         \$625.000.00       \$0.00         Deed Line Amount       \$0.00         Deed Line Amount       Deed Seller Amount         \$50.00       (\$50.00)         Mottgage Amount       Deed Seller Amount         \$500.000.00       \$50.00         Mottgage Amount       Soon         \$500.000.00       \$50.00         Mottgage Amount       \$50.00         \$500.000.00       \$50.00         Mottgage Amount       \$50.00         \$500.000.00       \$50.00         Mottgage Amount       \$50.00         \$50.00       \$50.00         Mottgage Amount       \$50.00         \$50.00       \$50.00         Mottgage Amount       \$50.00         \$50.00       \$50.00         Payee Code       Payee Name         Century 21 - Crown       \$\$\$         \$51abe Eax stamps       \$\$ Show Property Address         State Eax stamps       Aggregate to Master Closing Statement         Master Closing Statement Description       \$\$ None \$\$ Fee \$ Fee and Payee/Remitter         \$\$ State Tax/Stamps       \$\$ None \$ Fee \$ Fee and Payee/Remitter                                                                                                    | Line Number                                            | Fee                                               |        |   |
| Uced Line Amount       \$0.00         Se25,00.00       \$0.00         Deed Line Amount       Deed Seler Amount         \$50,000       Uced Seler Amount         \$50,000       Uced Seler Amount         \$600,000,000       (\$50,000)         Mortgage Ramourt       \$500,000,000         Mortgage Ramourt       \$500,000,000         Mortgage Buyer Amount       \$500,000,000         Mortgage Buyer Amount       \$500,000,000         Payee Code       Payee Name         Contract POC By       Show Payee         POC Amount       POC By         State Tax/Stamps       Aggregate to Master Closing Statement         State Tax/Stamps       Aggregate to Master Closing Statement         State Tax/Stamps       Save & Exit                                                                                                    | 1203-1                                                 | State Tax/Stamps                                  |        |   |
| soco         beed Line Amount         \$0.00         Deed Buyer Amount         \$50.00         Deed Buyer Amount         \$50.00         Mortgage Amount         \$50.00         Mortgage Buyer Amount         \$50.00         Mortgage Buyer Amount         \$50.00         Mortgage Buyer Amount         \$50.00         Mortgage Buyer Amount         \$50.00         \$50.00         \$50.00         \$50.00         \$50.00         \$50.00         \$50.00         \$50.00         \$50.00         \$50.00         \$50.00         \$50.00         \$50.00         \$50.00         \$50.00         \$50.00         \$50.00         \$50.00         \$50.00         \$50.00         \$50.00         \$50.00         \$50.00         \$50.00         \$50.00         \$50.00         \$50.00         \$50.00         \$50.00         \$50.00         \$50.00                                                                                                    | Deed Amount                                            | Total Lax Stamp Amount<br>en on                   |        |   |
| Ubeed line Amount       Deed Seller Amount         \$50.00       (\$50.00)         Mortgage Amount       \$560.000.00         Mortgage Line Amount       \$50.00         \$500.00       \$0.00         Mortgage Ruper Amount       \$0.00         \$0.00       \$0.00         Payee Loe       Payee Name         Centug 21 - Crown       ▼X         POC Amount       POC By         \$0.00       ↓         State tax stamps       Aggregate to Master Closing Statement         State Tax/Stamps       Angregate to Master Closing Statement         State Tax/Stamps       Angregate to Master Closing Statement                                                                                                    | \$625,000.00                                           | \$0.00                                            |        |   |
| action       Deed Seller Amount         Deed Seller Amount       \$50.00         wordgage Amount       \$50.00         Mordgage Line Amount       \$50.00         Mordgage Line Amount       \$50.00         Mordgage Line Amount       \$50.00         Mordgage Line Amount       \$50.00         Mordgage Line Amount       \$50.00         Mordgage Line Amount       \$50.00         Mordgage Line Amount       \$50.00         Mordgage Line Amount       \$50.00         Payee Code       Payee Name         Councurt       POC By         POC Amount       POC By         State tax stamps       Aggregate to Master Closing Statement         Master Closing Statement Description       Show Property Address         State tax stamps       Aggregate to Master Closing Statement         State Tax/Stamps       None       Fee         State Tax/Stamps       Save & Exit       Cancel                                                                                                    | to on the second                                       |                                                   |        |   |
| Deel digler Antiount       Deel Seler Antiount         \$500.000.00         Mortgage Eine Amount         \$500.000.00         Mortgage Antiount         \$500.000.00         Mortgage Line Amount         \$500.000         Mortgage Buer Amount         \$500.000         Mortgage Line Amount         \$500.000         Mortgage Buer Amount         \$500.000         Mortgage Buer Amount         \$500.000         Payee Code         Payee Name         Contrast POC Amount         POC Amount         POC Amount         POC Amount         POC Amount         POC By         State Lax stamps         Master Closing Statement Description         State Tax/Stamps         Aggregate to Master Closing Statement         State Tax/Stamps         State Tax/Stamps         State Tax/Stamps                                                                                                    | Deed Runer Amount                                      | Dead Seller Amount                                |        |   |
| Mortgage Amount         \$600.000 00         Mortgage Line Amount         \$0.00         Mortgage Buyer Amount         \$0.00         \$0.00         Payee Code         Payee Name         Contract Control 200         \$0.00         Pole Amount         Contract Control 200         \$0.00         Pole Code         Payee Name         Contract Control 200         \$0.00         \$0.00         \$0.00         Pole Amount         POC Amount         POC By         \$0.00         \$0.00         \$0.00         \$0.00         Master Closing Statement Description         State Tax/Stamps         Aggregate to Master Closing Statement         State Tax/Stamps         State Tax/Stamps         State Tax/Stamps                                                                                                    | \$50.00                                                | (\$50.00)                                         |        |   |
| Immediate Statement         \$0:000         Mottgage Line Amount         \$0:00         Mottgage Buyer Amount         \$0:00         Mottgage Buyer Amount         \$0:00         Payee Code         Payee Name         Century 21 · Crown         \$0:00         POC Amount         \$0:00         \$0:00         POC Amount         Century 21 · Crown         \$0:00         \$0:00         \$0:00         \$0:00         \$0:00         \$0:00         \$0:00         \$0:00         \$0:00         \$0:00         \$0:00         \$0:00         \$0:00         \$0:00         \$0:00         \$0:00         \$0:00         \$0:00         \$0:00         \$0:00         \$0:00         \$0:00         \$0:00         \$0:00         \$0:00         \$0:00         \$0:00         \$0:00         \$0:00         \$0:00         \$0:00      <                                                                                                    | Molidade emolini                                       | (400.00)                                          |        |   |
| Mortgage Line Amount         \$0.00         Mortgage Buyer Amount         \$0.00         \$0.00         \$0.00         Payee Code         Certury 21 · Crown         Carcel         \$0.00         \$0.00         POC Amount         POC Amount         POC Amount         POC Amount         POC Amount         POC Amount         POC Amount         POC Amount         POC Amount         POC Amount         POC Sy         State tax stamps         Master Closing Statement Description         State Tax/Stamps         Aggregate to Master Closing Statement         State Tax/Stamps         Amount Carcel                                                                                                    | \$600.000.00                                           |                                                   |        |   |
| \$0.00         Mortgage Buyer Amount         \$0.00         \$0.00         Payee Code         Centup 21 - Crown         QC Entup 21 - Crown         POC Amount         POC Amount         POC Amount         POC Amount         POC Amount         POC Amount         POC Amount         POC Amount         POC By         State tax stamps         Master Closing Statement Description         State tax stamps         Aggregate to Master Closing Statement         State Tax/Stamps         Onne         State Tax/Stamps                                                                                                    | Mortgage Line Amount                                   |                                                   |        |   |
| Mortgage Buyer Amount       Wortgage Seller Amount         \$0.00       \$0.00         Payee Code       Payee Name         Contract Control       Control         POC Amount       POC Amount         POC Amount       POC By         \$0.00       Image: Statement Description         State Lax stamps       Aggregate to Master Closing Statement         Master Closing Statement Description       Aggregate to Master Closing Statement         State Tax/Stamps       Image: One One One One One One One One One One                                                                                                    | \$0.00                                                 |                                                   |        |   |
| \$0.00       \$0.00         Payee Code       Payee Name         Certuay 21 - Crown       Image: Show Payee         POC Amount       POC By         \$0.00       Image: Show Payee         \$0.00       Image: Show Payee         \$0.00       Image: Show Payee         \$0.00       Image: Show Payee         \$0.00       Image: Show Payee         \$0.00       Image: Show Payee         \$0.00       Image: Show Payee         \$0.00       Image: Show Payee         \$0.00       Image: Show Payee         \$0.00       Image: Show Payee         \$0.00       Image: Show Payee         \$0.00       Image: Show Payee         \$0.00       Image: Show Payee         \$0.00       Image: Show Payee         \$State Closing Statement Description       Aggregate to Master Closing Statement         \$State Tax/Stamps       Image: Show Payee/Remitter         \$State Tax/Stamps       Image: Show Payee/Remitter         \$State Tax/Stamps       Image: Show Payee/Remitter         \$State Tax/Stamps       Image: Show Payee/Remitter         \$State Tax/Stamps       Image: Show Payee/Remitter                                                                                                    | ,<br>Mortgage Buyer Amount                             | Mortgage Seller Amount                            |        |   |
| Payee Code       Payee Name         Century 21 - Crown       X         POC Amount       POC By         Store & Exit       Closing Statement         State Tax/Stamps       Aggregate to Master Closing Statement         State Tax/Stamps       Conce         State Tax/Stamps       Save & Exit         Cancel       Save & Exit                                                                                                    | \$0.00                                                 | \$0.00                                            |        |   |
| Century 21 - Crown                                                                                                    | Payee Code                                             | Payee Name                                        |        |   |
| POC Amount       POC By         \$100       \$100         \$100       \$100         \$100       \$100         \$100       \$100         \$100       \$100         \$100       \$100         \$100       \$100         \$100       \$100         \$100       \$100         \$100       \$100         \$100       \$100         \$100       \$100         \$100       \$100         \$100       \$100         \$100       \$100         \$100       \$100         \$100       \$100         \$100       \$100         \$100       \$100         \$100       \$100         \$100       \$100         \$100       \$100         \$100       \$100         \$100       \$100         \$100       \$100         \$100       \$100         \$100       \$100         \$100       \$100         \$100       \$100         \$100       \$100         \$100       \$100         \$100       \$100         \$100       \$100         \$                                                                                                    |                                                        | Century 21 - Crown                                |        |   |
| \$0.00     Image: State constraints       Closing Statement Description*     Share tax stamps       Master Closing Statement Description     Aggregate to Master Closing Statement       State Tax/Stamps     Image: State constraints       State Tax/Stamps     Image: State constraints       State Tax/Stamps     Image: State constraints       State Tax/Stamps     Image: State constraints       State Tax/Stamps     Image: State constraints       Image: State constraints     Image: State constraints       State Tax/Stamps     Image: State constraints                                                                                                    | POC Amount                                             | POC By                                            |        |   |
| Closing Statement Description * Show Property Address State tax stamps Master Closing Statement Description State Tax/Stamps Aggregate to Master Closing Statement State Tax/Stamps Save & Exit Cancel                                                                                                    | \$0.00                                                 | ▼x                                                |        |   |
| State tax stamps         Master Closing Statement Description         State Tax/Stamps         C None         C None         C Save & Exit         Cancel                                                                                                    | Closing Statement Descrip                              | tion * 🔲 Show Property Address                    |        |   |
| Master Closing Statement Description       State Tax/Stamps     Aggregate to Master Closing Statement       State Tax/Stamps     Image: None       Save & Exit     Cancel                                                                                                    | State tax stamps                                       |                                                   |        |   |
| State Tax/Stamps  State Tax/Stamps  Save & Exit Cancel                                                                                                    | Master Closing Statement                               | Description Aggregate to Master Closing Statement |        |   |
| Save & Exit Cancel                                                                                                    | State Tax/Stamps                                       | None C Fee O Fee and Payee/Remitter               |        |   |
| Save & Exit Cancel                                                                                                    |                                                        |                                                   |        |   |
| Save & Exit Cancel                                                                                                    |                                                        |                                                   |        | - |
| Save & Exit Cancel                                                                                                    |                                                        |                                                   | 0      |   |
|                                                                                                    |                                                        | Save & Exit                                       | Uancel |   |

## HUD1-2010 & HUD1A-2010 Templates

### Steps

- 1. From Closing Setup, select the HUD1-2010, or HUD1A-2010 template.
- 2. Double-click to open the selected template. The Closing Setup Details pop-up displays.
- 3. From the Section drop-down, select Lines 1201 1299: Government recording and transfer charges.
- 4. On line *1205*, click the **Details** button. The Detail pop-up displays.
- 5. From the **Deed Tax/Stamps** drop-down, select the party or the split desired to receive transfer taxes/recording fees from ERNST.
- 6. From the **Mortgage Tax/Stamps** drop-down, select the party or the split desired to receive transfer taxes/recording fees from ERNST.

| ۲ | State Tax/Stamps - Lir                   | e 1205                                                                      |                    | × |
|---|------------------------------------------|-----------------------------------------------------------------------------|--------------------|---|
| E | Buyer/Seller Default                     |                                                                             |                    |   |
|   | Deed Tax/Stamps:<br>Mortgage Tax/Stamps: | 50/50 Split<br>Buyer Amount<br>Buyer Amount<br>Seller Amount<br>50/50 Solit |                    |   |
|   |                                          |                                                                             | Save & Exit Cancel |   |

- 7. Click Save & Exit.
- 8. From *Closing*, select the **Closing Statement** template from the *Settlement Statement* drop-down.
- 9. Click the **Page 2** tab.
- 10. Select **State Tax/stamps** or jump to line **1205**. The fee detail pop-up displays.
- 11. The **Deed Buyer** and/or **Deed Seller** display in separate text boxes on the fee detail screen.

| 1                                                 | and a second second sec |
|---------------------------------------------------|----------------------------------------------------------------------------------------------------|
| Line Number                                       |                                                                                                    |
| 1205                                              | ✓ Include in HUD Line 1203                                                                                                    |
| Deed Amount                                       | Total Tax Stamp Amount                                                                                                    |
| \$625,000.00                                      | \$0.00                                                                                                    |
| Deed Line Amount                                  |                                                                                                    |
| \$0.00                                            |                                                                                                    |
| Deed Buyer Amount                                 | Deed Seller Amount                                                                                                    |
| \$50.00                                           | (\$50.00)                                                                                                    |
| Mortgage Amount                                   |                                                                                                    |
| \$600,000.00                                      |                                                                                                    |
| Mortgage Line Amount                              |                                                                                                    |
| \$0.00                                            |                                                                                                    |
| Mortgage Buyer Amount                             | Mortgage Seller Amount                                                                                                    |
| \$0.00                                            | \$0.00                                                                                                    |
| Payee Code                                        | Payee Name                                                                                                    |
|                                                   | Bank of America 🔹 🙀 🛃 🛃                                                                                                    |
| POC Amount                                        | POC By                                                                                                    |
| \$0.00                                            | V POC on Behalf of Borrower                                                                                                    |
| HUD Line Description                              | Additional HUD Line Description Closing Statement Description                                                                                                    |
| State tax/stamps                                  | State tax/stamps to Bank of America                                                                                                    |
| HUD Line Preview                                  | ,                                                                                                    |
| 1201. Government record                           | ding charges (from GFE #7)                                                                                                    |
| 1202. Deed Mortgage Re                            | leases                                                                                                    |
| 1203. Transfer taxes<br>1204. City/County tax/sta | (from GFE #8) \$50.00                                                                                                    |
| LOOF OLL L L                                      | 1000 00 00 00 00 00 00 00 00 00 00 00 00                                                                                                    |

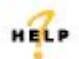

For more information on setting up default payees for transfer taxes, refer to AIM+ Online Help and search for the topic labeled *Default Payees*.

# Closing

## Important Information

Some features included in the **AIM+ 5.9** release are intended for users integrated with *RealEC®* and *Closing Insight®*. However, to prepare you for future changes in the industry, please note that enhancements which require additional data entry may be required in future transactions with lenders, where complete **XML** of loans is required for electronic transmittal or sale. Examples of loan buyers who may need additional **XML** in the future are *Fannie Mae* and *Freddie Mac*.

The timeline to begin collection of additional **XML** data for mortgage loans according to guidelines established by *Fannie Mae* and *Freddie Mac* will be announced soon.

Future sale of a loan and transactions among lenders may require additional **XML**. XML (Extensible Markup Language) is a markup language that defines a set of rules.

So to prevent back-tracking, it is recommended that regardless of whether or not you are integrated with *RealEC®* and *Closing Insight®*, you may want to complete all fields so that all possible **XML** are available in the case of a loan purchase, transfer or other transaction.

For additional information regarding **XML** and its usage with **Freddie Mac**, refer to this link: <u>http://www.freddiemac.com/singlefamily/sell/ucd.html</u>

## **Closing Disclosure**

## **Period on Closing Disclosures**

The existing drop-down, **Period**, on the **Loan Terms** tab under Principal & Interest within the *Closing Disclosure Details* button screen now displays options for frequency. Any frequency selected from Closing Insight® is reflected as read-only on this screen. The Period selected also displays on the **Projected Payments** tab of the *Closing Disclosure Details* screen, as well as on the printed *Closing Disclosure*.

|                                        |           |                                                        | Adjusts every 0 years starting in year 0<br>Can go as high as % in year                                                              |
|----------------------------------------|-----------|--------------------------------------------------------|----------------------------------------------------------------------------------------------------|
| Principal & Interest<br>Principal &    | Interest: | \$50.00                                                | Can this amount increase after closing? ⓒ No 〇 Yes                                                                                   |
|                                        | Period:   | Monthly  Weekly Biweekly Semimonthly Monthly Quarterly | Adjusts every years starting in year 0<br>Can go as high as \$0.00 in year 0<br>Includes only interest and no principal until year 0 |
| <ul> <li>Prepayment Penalty</li> </ul> |           | Semiannual<br>Annual<br>At Maturity                    | Does this loan have prepayment penalty? C No C Yes<br>Can go as high as \$0.00                                                       |

On the printed **Closing Disclosure**, the *Period* displays on the following sections and pages:

Page 1

- Under Loan Terms, See Projected Payments below for your Estimated Total < Period> Payment
- Under Projected Payments, Estimated Total < Period> Payment
- Estimated Taxes, Insurance & Assessments, \$0.00 < Period>

Page 4

• Under Adjustable Payment (AP) Table, < Period> Principal and Interest Payments

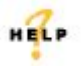

For more information on selecting a period on the Closing Disclosure, refer to AIM+ Online Help and search for the topic labeled *Loan Terms Tab*.

## Lender Value For Use with Closing Insight®

A new check box, **Lender Value**, has been added to the **Calculating Cash to Close** tab within the *Closing Disclosure Details* button screen. AIM+ orders sent from Closing Insight display the **Lender Value** check box (unselected by default) at the top of the Calculating Cash to Close tab. The Final column calculates by AIM+ as it normally does. Select the check box to show the Lender Values in the *Final* Column. Click **Save & Exit**.

All Lender Values, sent from the lender via Closing Insight, are disabled.

| Loan Dis                                                     | closures      | Loan Calculations / C    | )ther Disclosures | Additional Information                             |  |  |
|--------------------------------------------------------------|---------------|--------------------------|-------------------|----------------------------------------------------|--|--|
| Loan <sup>•</sup>                                            | Terms         | Projected Payments       |                   | Calculating Cash to Close                          |  |  |
|                                                              | Loan Estimate | an Estimate Final Did th |                   | a?                                                 |  |  |
| otal Closing Costs<br>(J)                                    | \$11,329.00   | \$8,750.74               | 🖸 Yes 🌔 No        | See Total Loan Costs (D) and Total Other Costs (I) |  |  |
| Closing Costs Paid<br>Before Closing                         | \$0.00        | (\$555.00)               | 🌀 Yes 🙆 No        |                                                    |  |  |
| Closing Costs<br>Financed<br>(Paid from your<br>Loan Amount) | \$0.00        | \$0.00                   | 🌀 Yes 🙆 No        |                                                    |  |  |
| Down Payment /<br>Funds from<br>Borrower                     | \$4,641.00    | \$4,641.00               | 🌔 Yes 🙆 No        |                                                    |  |  |
| Deposit                                                      | (\$2,000.00)  | (\$2,000.00)             | 🌔 Yes 🙆 No        |                                                    |  |  |
| Funds for Borrower                                           | \$0.00        | \$0.00                   | 🌀 Yes 🙆 No        |                                                    |  |  |
| Seller Credits                                               | (\$3,858.00)  | \$0.00                   | 🖸 Yes 🌔 No        | See Seller Credits in Section L                    |  |  |
| Adjustments and<br>Other Credits                             | \$0.00        | \$0.00                   | 🌔 Yes 🙆 No        |                                                    |  |  |
| Cash to Close                                                | \$10,112.00   | \$10,836.74              |                   |                                                    |  |  |
|                                                              |               |                          |                   | Save & Exit Canc                                   |  |  |

Note

The Lender Value check box is only seen on AIM+ files that have been sent from Closing Insight, via a 431 event. AIM+ files created within AIM+ (with no transactions between Closing Insight) do not display this check box.

HELP

For more information on Lender Value in Calculating Cash to Close, refer to AIM+ Online Help and search for the topic labeled *Calculating Cash to Close Tab*.

# Final Column in Calculating Cash to Close

The **Closing Costs Financed** (Paid from your Loan Amount) is now an editable text box on the *Calculating Cash to Close* tab. Enter the desired amount in the Closing Costs Financed text box. The amount recalculates and adjusts the *Down Payment/Funds from Borrower* and/or the *Funds for Borrower* amount. Click the **Reset** button if you want to revert the amount to the AIM+ calculation.

#### For Use with Closing Insight®

The **Closing Costs Financed** (Paid from your Loan Amount) is only editable when the Lender Value check box is deselected on the *Calculating Cash to Close* tab. With the Lender Value check box cleared, enter the desired amount in the Closing Costs Financed text box. The amount recalculates and adjusts the *Down Payment/Funds from Borrower* and/or *Funds for Borrower* amount. Click the **Reset** button if you want to revert the amount to the AIM+ calculation.

### **Purchase Closing Disclosure**

### Steps

1. From the *Calculating Cash to Close* tab, enter the amount in the *Closing Costs Financed* text box. Closing Insight users must deselect the **Lender Value** check box to enable the field. The **Closing Costs Financed** text box, in the *Final* column, becomes enabled, and calculates as normal in AIM+.

| Loan Disclosures                                             |              | Loan Calculations / C | ther Disclosures |                     | Additional Information                                                                                                    |
|--------------------------------------------------------------|--------------|-----------------------|------------------|---------------------|----------------------------------------------------------------------------------------------------|
| Loan Terms                                                   |              | Projected Payments    |                  |                     | Calculating Cash to Close                                                                                                    |
| Loan Estin                                                   |              | Lender Value          |                  | Did this change?    |                                                                                                    |
| otal Closing Costs<br>(J)                                    | \$2,691.00   | \$34,009.91           | 🖲 Yes 🖱 No       | Total<br>increase e | Loan Costs (D) and Total Other Costs (I)<br>exceeds legal limits by \$0.00. See Lender<br>Credits for credit of excess amount. |
| Closing Costs Paid<br>Before Closing                         | \$0.00       | (\$2.660.00)          | 🖸 Yes 🌔 No       | You paid t          | these Closing Costs before Closing                                                                                             |
| Closing Costs<br>Financed<br>(Paid from your<br>Loan Amount) | (\$2,691.00) | \$0.00                | 🌀 Yes 💽 No       |                     |                                                                                                    |
| Down Payment /<br>Funds from<br>Borrower                     |              | \$250,000.00          | 🔿 Yes 🔘 No       |                     |                                                                                                    |
| Deposit                                                      |              | \$0.00                | 🔿 Yes 🎧 No       |                     |                                                                                                    |
| Funds for Borrower                                           |              | \$0.00                | 🌔 Yes 🌔 No       |                     |                                                                                                    |
| Seller Credits                                               |              | \$0.00                | 🌔 Yes 🌔 No       |                     |                                                                                                    |
| Adjustments and<br>Other Credits                             |              | \$0.00                | 🔿 Yes 🖒 No       |                     |                                                                                                    |
| Cash to Close                                                | \$0.00       | \$281,349.91          |                  |                     |                                                                                                    |

- 2. Enter the Closing Costs Financed, if needed to match the Lender instructions.
- 3. To revert the changes back to AIM+ calculations, click the Reset button.

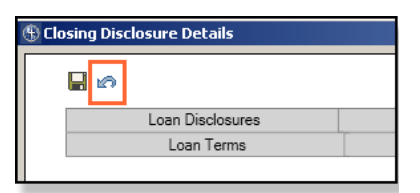

4. Click Save & Exit.

## **Refinance Closing Disclosure**

#### Steps

1. From the Calculating Cash to Close tab, enter the amount in the Closing Costs Financed text box. Closing Insight users must deselect the Lender Value check box to enable the field. The Closing Costs Financed text box, in the Final column, becomes enabled, and calculates as normal in AIM+.

| Loan Disclosu                        | Loan Disclosures |                                  | ther Disclosures                  |                        | Additiona                                                         | al Information                                                      |
|--------------------------------------|------------------|----------------------------------|-----------------------------------|------------------------|-------------------------------------------------------------------|---------------------------------------------------------------------|
| Loan Terms                           | 3                | Projected Payments               |                                   |                        | Calculating Cas                                                   | h to Close                                                          |
| Loan Estimate                        |                  | Lender Value<br>Final            | Did this change?                  |                        |                                                                   |                                                                     |
| Loan Amount                          | \$75,100.00      |                                  | Your Loan Amount Increased/Decrea |                        | ecreased                                                          |                                                                     |
| otal Closing Costs<br>(J)            | (\$2,691.00)     |                                  | 🖲 Yes 🌔 No                        | Total L<br>increase ex | oan Costs (D) and T<br>ceeds legal limits by<br>Credits for credi | otal Other Costs (I)<br>v \$0.00. See Lender<br>t of excess amount. |
| Closing Costs Paid<br>Before Closing | \$0.00           |                                  | 🖸 Yes 🌔 No                        | You paid th            | ese Closing Costs b                                               | efore Closing                                                       |
| Total Payoffs and<br>Payments (K)    | \$0.00           |                                  | 🌀 Yes 🙆 No                        |                        |                                                                   |                                                                     |
| Cash to Close                        | \$72,409.00      | \$0.00<br>In From To<br>Borrower | Closing Costs Fi                  | inanced (Pai<br>Lo     | id from your                                                      | \$2000.00                                                           |
|                                      |                  |                                  |                                   |                        | Say                                                               | ve & Exit Car                                                       |

- 2. Enter the **Closing Costs Financed**, if needed to match the Lender instructions.
- 3. To revert the changes back to AIM+ calculations, click the **Reset** button.

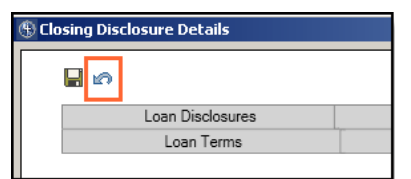

4. Click Save & Exit.

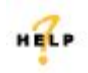

For more information on entering Closing Costs Financed, refer to AIM+ Online Help and search for the topic labeled *Calculating Cash to Close Tab*.

## CD Paid to Type

A new drop-down, **CD Paid to Type**, has been added to fee details screens in AIM+ for *Closing Disclosure* as a **required** field. Within individual fee detail screens, use the **CD Paid to Type** drop-down to select the party type that a fee is paid to. This feature is an example of the XML that may be required in the future sale of a loan. For more information on which selection to choose, you may contact your lender.

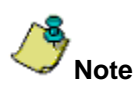

By default, the **CD Paid to Type** drop-down is set to *Third Party Provider*. Make the appropriate selection per fee.

| 1 of 1                         | Þ Þ 🖄 🔛 X                    |                          |        |                                   | Jump |
|--------------------------------|------------------------------|--------------------------|--------|-----------------------------------|------|
| Line Number<br>8191-1          | Fee<br>Assumption Eco        |                          |        | 1                                 |      |
| Line Amount                    | Lessumption ree              |                          |        | -                                 |      |
| \$50.00                        | within ord information       |                          | T X    |                                   |      |
| Buver Amount                   | Seller Amount                |                          | ~      |                                   |      |
| \$50.00                        | \$0.00                       |                          |        |                                   |      |
| Payee Code                     | Payee Name                   |                          |        |                                   |      |
|                                | Bank of America              |                          | ▼ × #  |                                   |      |
| CD Paid to Type *              | ,                            |                          |        |                                   |      |
| Third Party Provider           |                              | -                        |        |                                   |      |
| Please Select                  |                              |                          |        |                                   |      |
| Affiliate Provider<br>Broker   |                              |                          | ▼ X PO | c                                 |      |
| Investor                       |                              |                          |        |                                   |      |
| Lender<br>Third Party Provider |                              |                          | i      | Liosing Statement Description     |      |
| Third any Tovider              |                              |                          |        | Assumption Hee to Bank of America |      |
| 🗌 Optional Cost 🔄 E            | lequired Provider of Service | Borrower chosen Provider |        |                                   |      |
| 🗌 Optional Cost 🛛 🗖 E          | lequired Provider of Service | Borrower chosen Provider |        |                                   |      |

The sections below contain fees which display the **CD Paid to Type** drop-down:

- Section A. Origination Charges
- Section B. Did Not Shop For- Loan Charges and Title Charges
- Section C. Did Shop For-Additional Charges, Loan Charges, and Title Charges
- Section F. Prepaids
- Section G. Initial Escrow Payment At Closing
- Section H. Other Cost-Commissions, Premium, Title Charges, Additional Charges

#### For Use with Closing Insight®

When information is sent from the lender via Closing Insight, into AIM+, the **CD Paid to Type** text box is populated with the designated party type (as received from the lender). The CD Paid to Type drop-down is disabled when received from the lender.

An additional check box, **Lender Value**, also displays on designated fee detail screens. This check box is selected when information is sent from the lender.

| 1 4 1 of 1               | → H 🔁 🖬 X                                 |                                 | Jump |
|--------------------------|-------------------------------------------|---------------------------------|------|
| Line Number              | Fee                                       |                                 |      |
| Line Amount              | Processing Fee                            | 2                               |      |
| CHE PUILOR               | withhold From Lender                      | * X                             |      |
| Buyer Amount             | Seller Amount                             | 201521                          |      |
| \$890.00                 | \$0.00                                    |                                 |      |
| Payee Code               | Payee Name                                |                                 |      |
| RECWE                    | WELLS FARGO BANK                          | * × 👪 🏟 🛋                       |      |
|                          | CD Paid to Type *                         |                                 |      |
| Lender Value             | Lender                                    | <u>×</u>                        |      |
| PUL Amount               | PUL 8y                                    |                                 |      |
| \$0.00                   |                                           | POC X                           |      |
| Closing Disclosure Descr | otion *                                   | Closing Statement Description   |      |
| riccessing               |                                           | [Processing to WELLS FARGO BANK | 1    |
| Lender Value             | Control Cost Required Provider of Service | Borrower chosen Provider        |      |

To edit the **CD Paid to Type**, deselect the **Lender Value** check box, and use the drop-down to select the desired CD Paid to Type.

## HELP

For more information on entering a fee, refer to AIM+ Online Help and search for the topic labeled, *Entering a Fee.* 

# Integrations

# ERNST

## Additional Designated HUD Lines for Transfer Taxes in Minnesota

Previously, additional transfer taxes were rolled up into a single transfer tax amount, whether it be at the state, county, or city level.

Now, those additional transfer taxes are itemized on separate HUD lines, specifically *Conservation Fund Tax* for Minnesota.

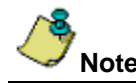

Itemization of state and county taxes is effective for certain HUDs, Settlement Statements and Closing Disclosures. The old HUD-1 and HUD-1A are not supported.

AIM+ has designated two HUD lines for the itemization of the additional taxes:

- 1233 for Closing Disclosure, HUD1-2010, and HUD1A-2010
- 1211 for Closing Statement

**Fee Description in Closing Setup**: While these designated lines are shipped with default fee description, the site admin should edit the **fee description** within *Closing Setup* to reflect the tax appropriate to their state/county.

For example, *Additional Tax* on line 1233 in **Closing Setup**, should be manually edited as *Conservation Fund Tax* for Minnesota in Closing Setup to display as such on the *Details* screen and all print outs.

**Fee Type in Closing Setup**: The **Fee Type** in *Closing Setup* line 1233 on the HUD1-2010 & HUD1A-2010 must be set to **Tax Stamps** to accommodate the additional transfer tax in Closing.

**Transfer Tax in Closing**: With AIM+ 5.9, users now retrieve state mortgage transfer tax separately on one line and itemized transfer tax on a separate line.

For example, users go into *Closing*, create a charge with line 1220 (Closing Disclosure), click **Calculate**, and retrieve the state transfer tax. The users then create a charge with line 1233 (Closing Disclosure), click **Calculate**, and retrieve the *Conservation Fund Tax*.

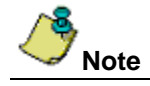

Line 1220 now contains only the state mortgage tax and excludes Conservation Fund Tax.

The table below displays the HUD line number, per settlement statement type, of which the additional transfer taxes will itemize. Moreover, these additional taxes are no longer included in the respective lines they were included before.

|                          |                                             | Closing [        | Disclosure           | HUD1-2010/HUD1A-2010   | Closing<br>Statement      |
|--------------------------|---------------------------------------------|------------------|----------------------|------------------------|---------------------------|
| Minnesota                |                                             | Line #<br>(Deed) | Line #<br>(Mortgage) | Line # (Deed/Mortgage) | Line #<br>(Deed/Mortgage) |
|                          | State Deed &<br>Mortgage Tax                | 1205             | 1220                 | 1205                   | 1203                      |
| ltemized<br>transfer tax | Conservation Fund<br>Deed & Mortgage<br>Tax | 12               | 233                  | 1233                   | 1211                      |

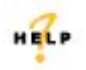

For more information on transfer taxes, refer to AIM+ Online Help and search for the topic labeled, Additional Designated HUD Lines for Transfer Taxes – MN State Only.

# **Stewart Access**

## Add Post Policy Orphan Endorsements

If the Company is Stewart Access enabled and the underwriter is Stewart Access, **Post Policy Orphan Endorsements** can be added to issued policies. Post Policy Orphan Endorsements can also be added to non-Stewart Access policies that are in *Issued* status.

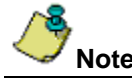

Post Policy Orphan Endorsements can only be added to *Issued* policies whose Underwriter is STG. User will only see in the Underwriter dropdown Underwriters that are STG.

## Steps

- 1. From the *Policies* screen, click the **Orphan Endorsements** button. The Parent Policy screen displays.
- 2. Enter the mandatory fields to complete the Parent Policy.
- 3. Click Save.
- 4. The Post Policy Endorsements screen displays.
- 5. Enter the mandatory fields to complete the Orphan Endorsement.
- 6. Click **Save**. A masked serial number displays on the Post Policy Orphan Endorsement that is in *Draft* status, as well as a *Draft Endorsement* status.
- 7. From the *Policies* screen, click the **Issue** button. The serial number becomes visible after the policy is issued.

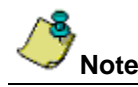

The Endorsement Date is the effective date of the parent policy (or a date after).

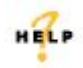

For more information on post policy endorsements, refer to AIM+ Online Help and search for the topic labeled, *Post Policy Endorsements.* 

# Lender Connect and Stewart Connect

## Closing Insight® & AIM+

## **Closing Disclosure Descriptions**

When lender data is available for any fee in AIM+, the **Closing Disclosure Descriptions** of those fees are automatically populated, based off of lender data, sent via *Closing Insight*.

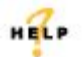

For more information on entering a fee, refer to AIM+ Online Help and search for the topic labeled, *Entering a Fee.* 

## Lender Fees

Additional MISMO fees have been added to AIM+ to support data sent from the lender via Closing Insight.

## Analytics

A new button, **Validate**, has been added to Stewart Connect and Lender Connect. Select this button, prior to submitting **406** or **433** events, to view analytic results and feedback regarding lender data that conflicts with AIM+ data.

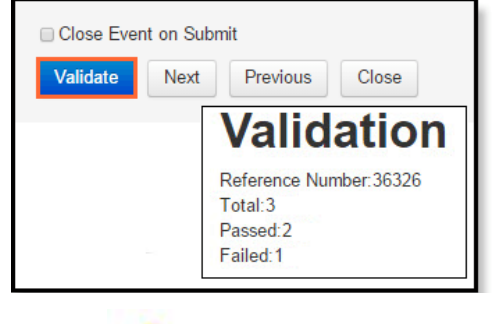

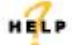

For more information on using the Validate button, refer to AIM+ Online Help and search for the section labeled, *Closing Insight Integrations.* 

## Fee Detail Check Boxes

New check boxes have been added to **Closing Disclosure fee detail** screens. Select the check boxes that best describes the terms of the individual fee.

|                                                                                                  | r r 11 🖬 🔨                                                                                                 |          |             |                                                                          | Jump |
|--------------------------------------------------------------------------------------------------|----------------------------------------------------------------------------------------------------|----------|-------------|--------------------------------------------------------------------------|------|
| Line Number<br>8191-1<br>Line Amount<br>Store Amount<br>Store Code<br>RECWE<br>CD Paid to Type * | Fee<br>Assumption Fee<br>Withhold From Lender<br>Seller Amount<br>\$0.00<br>Payee Name<br>WELLS FARGO BANK |          | •×          |                                                                          |      |
| Lender<br>POC Amount<br>\$0.00<br>Closing Disclosure Desc<br>Assumption Fee                      | POC By                                                                                                    | <u> </u> | <b>×</b> PO | e<br>Closing Statement Description<br>Assumption Fee to WELLS FARGO BANK |      |

#### For use with Closing Insight®

When lender data is available for these new check boxes for any fee, these check boxes are automatically selected, based off of lender data, sent via *Closing Insight*. An additional check box, **Lender Value**, also displays on designated fee detail screens.

To change these selections, deselect the **Lender Value** check box and make the selection that best describes the fee. The updated check box or check boxes then are sent back to the lender, via Closing Insight.

| 1 4 1 of 1                             | ▶ H 🔁 🖬 🗙                                                  |                                                                 | Jump |
|----------------------------------------|------------------------------------------------------------|-----------------------------------------------------------------|------|
| Line Number<br>8451-1                  | Fee<br>Processing Fee                                      |                                                                 |      |
| Buyer Amount                           | Withhold From Lender  K Seller Amount                      | l.                                                              |      |
| \$890.00<br>Payee Code                 | \$0.00<br>Payee Name                                       |                                                                 |      |
| RECWE                                  | WELLS FARGO BANK.                                          | M 😚 🛋                                                           |      |
| -                                      | CD Paid to Type *                                          |                                                                 |      |
| <ul> <li>Lender Value</li> </ul>       | Lender                                                     |                                                                 |      |
| POC Amount                             | POC By                                                     |                                                                 |      |
| \$0.00                                 | •×                                                         |                                                                 |      |
| Closing Disclosure Desci<br>Processing | ription *                                                  | Closing Statement Description<br>Processing to WELLS FARGO BANK |      |
| Lender Value                           | Optional Cost     Required Provider of Service     Borrowe | rr chosen Provider                                              |      |

Some sections contain different check box options:

Section H – includes the Optional Cost, Required Provider of Service, Borrower chosen Provider and Regulation Z Points and Fees check boxes

Section F - only includes the Regulation Z Points and Fees check box

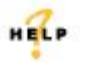

For more information on entering a fee, refer to AIM+ Online Help and search for the topic labeled, *Entering a Fee.* 

# **Attention To**

The Attention To text box, on the Lender's tab of the CPL screen, now has a 50 character limit.

| Lender          |               |           |         |     |           |           |                        |         |                            |
|-----------------|---------------|-----------|---------|-----|-----------|-----------|------------------------|---------|----------------------------|
|                 | 1 of 1        | ► H       | *       | × * | 🗖 Include | ✓ Primary | Lender Search          |         |                            |
| Name *          |               |           |         |     |           |           | Address *              |         |                            |
| Bank of America |               |           |         |     |           |           | 1215 Main Street Suite | 100     |                            |
| Attention To    |               |           |         |     |           |           | Branch                 |         | Loan Number                |
| John Smith      |               |           |         |     |           |           |                        |         | 225881687258               |
| City* F         | Postal Code * | State/Pro | vince * |     | Cou       | inty      |                        | Country | *                          |
| Houston         | 77001         | TX        | Texas   |     | •         |           | •                      | US      | United States of America 💌 |
|                 |               |           |         |     |           |           |                        |         |                            |
| Phone           |               | Fax       |         |     | Email     |           |                        |         | Successor Language         |
| (713)333-3333   |               | (713)334  | 3344    |     | jsmith@n5 | t.com     | 🗌 Include Su           | ccessor | <b>•</b>                   |
|                 |               | -         |         |     |           |           |                        | _       |                            |

HELP

For more information on entering information in the Lender tab of a CPL, refer to AIM+ Online Help and search for the topic labeled, *Lender Tab*.

# Defects

The following defects were addressed in AIM+ 5.9:

### **Closing Setup**

- When **Withhold from Lender** check box is set as a default on a **Closing Disclosure template** in *Closing Setup*, it now defaults properly on all lines in *Section G. Initial Escrow Payment At Closing*.
- In Closing Setup, Closing Statement lines on Closing Statement templates are now correctly disabled.

#### Closing

- Erroneous data no longer appears on a previewed Closing Disclosure.
- When an **Owner's Disclosure Premium payee** is changed and then the premium is recalculated, the payee no longer reverts back to the default payee.
- If the Interest Rate always displays with 3 digits after the decimal point on the printed Closing Disclosure.
- Extra verbiage no longer displays on *Lender Credits*, line 879, in the **Tolerance Cure Amount** field.
- The Closing Cost Financed amount in *Calculating Cash to Close* now renders on the printed Refinance Closing Disclosure.
- The **Refinance Closing Disclosure Calculating Cash to Close** total appears properly when a line has only **POCB** (Paid outside of Closing Buyer).
- The **Refinance Closing Disclosure** no longer miscalculates the **Closing Cost Financed** when a line has a **POCB Refinance**.
- Calculating Cash to Close now displays on a Refinance Closing Disclosure.
- Page numbering and references on **page 5** of the *Sellers Disclosure* have been fixed.
- Closing Cost Finance (CCF) now calculates properly on a Purchase transaction.
- Calculating Cash to Close Down Payment and Funds from Borrower now calculate properly.

#### Policies

• The Total File Premium is now calculating premium totals correctly on the Policies screen.

#### **Master Projects**

• No error messages display when printing a Master Closing Statement or Master Disbursement Worksheet in Master Projects.

#### **Disbursement Worksheet**

- The **Disbursement Worksheet** no longer goes out of balance when the *Title Insurance* screen is equal to **\$0.00** and there is data in the **Closing Disclosure Premium**.
- Duplicate line numbers no longer display on the **Disbursement Worksheet** for some Closing Insight orders

#### ERNST

- ERNST City Tax calculation has been corrected for the Location, All Others.
- Error message no longer occurs if an answer is left blank for an **ERNST** question, on *Refinance Closing Disclosures*.

# **Additional Information**

## Accessing AIM+

You can access AIM+ one of two ways depending on your setup:

- If you access AIM+ through the Citrix environment, AIM+ is automatically updated to the latest version when you log in. If you are new to StewartWorkPlace or TitleWorkPlace, contact Customer Care at 1.877.800.3132 for assistance.
- If you are using AIM+ in a Citrix environment, maximize the Citrix screen and the AIM+ screen for best viewing results.

# Training

Through the AIM+ Help Contents, you can access an online library of interactive tutorials and quick reference cards by clicking the **Additional Learning Resources** link or navigate to the <u>AIM+ Training Center</u> page.

# **Technical Support**

For technical support, contact Stewart Customer Care at 1.877.800.3132 or CustomerCareCenter@stewart.com.